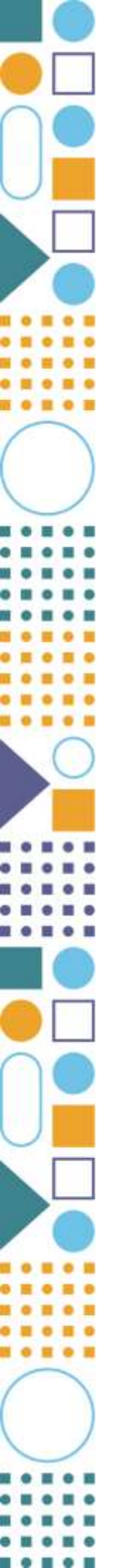

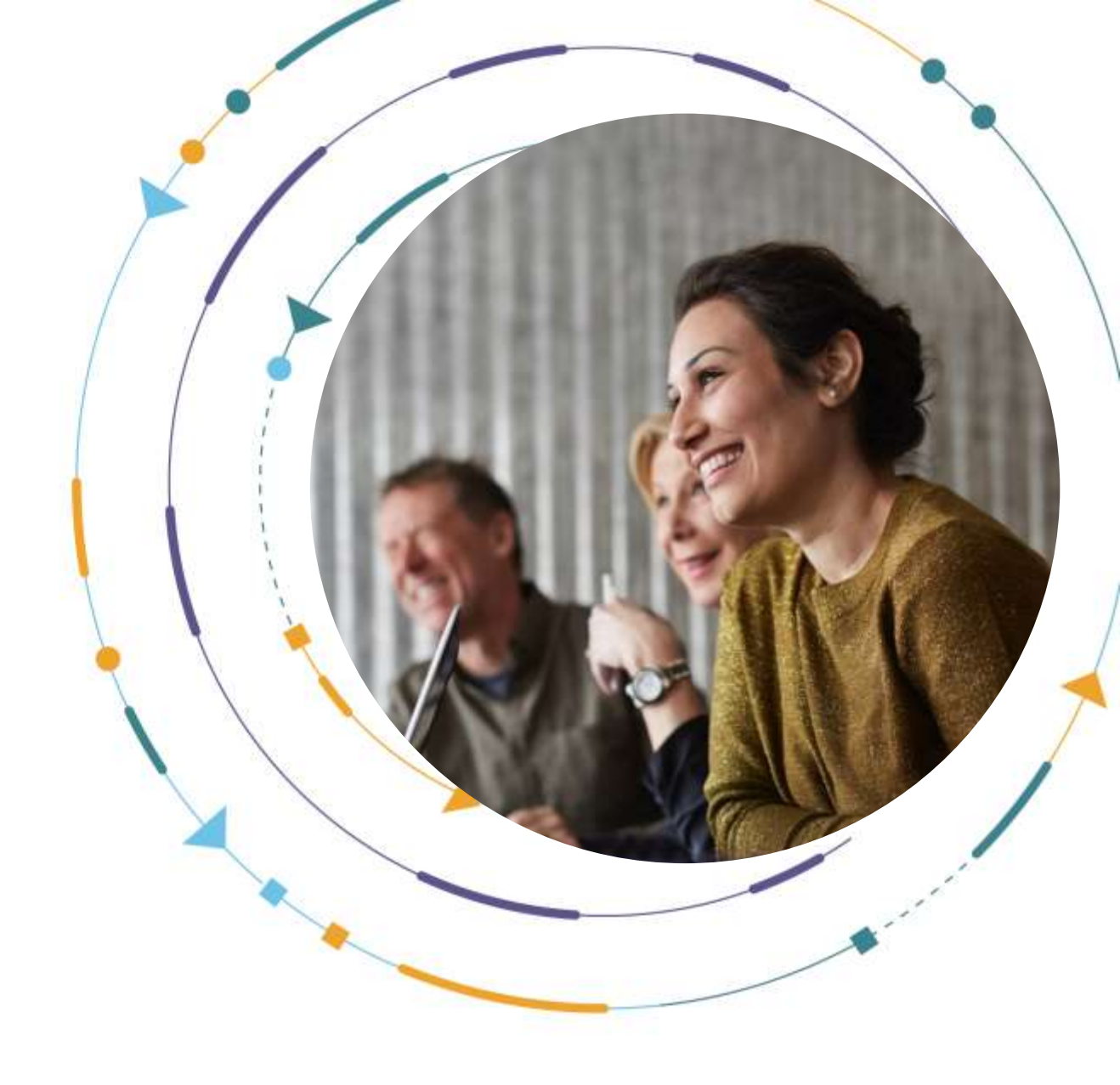

# Sandata EVV Enhanced New UI Guide

January 27, 2025

Proprietary and Confidential. © 2025 Sandata Technologies, LLC. All rights reserved.

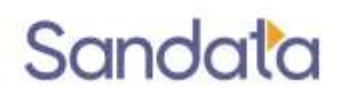

# Table of Contents

| Overview                             | 3  |
|--------------------------------------|----|
| Navigation                           | 4  |
| The Dashboard                        | 4  |
| Key Differences in the Updated UI    | 7  |
| Module Data Auto Loads               | 7  |
| Export Data                          | 9  |
| Client Module                        | 9  |
| Advanced filters                     | 10 |
| Client Details                       | 11 |
| Client Program Tab                   | 12 |
| Create Client                        | 13 |
| Employee Module                      | 14 |
| Create Employee                      | 16 |
| Mobile User Access Button            | 17 |
| Visit Maintenance                    | 19 |
| Easy-to-use Visit Search             | 20 |
| Create Visit Button                  | 21 |
| Visit Details Page                   | 21 |
| Scheduling                           | 26 |
| Advanced Filters in Scheduling       | 27 |
| Updates to Create Schedule           |    |
| Batch Editing Schedules              |    |
| Schedule Templates                   | 35 |
| Reports                              |    |
| Collapsed View in the Reports Module |    |
| Security Module                      |    |

### **Overview**

This document covers the high-level changes made to the User Interface (UI) of the Sandata EVV portal. While the look is new, most of the functionality across the system remains the same. Our new UI is a modern EVV software solution, combining the functionality of our existing platform, with a solution that is modern, scalable, and reliable.

You'll discover the following in Sandata EVV Enhanced:

- Modern look and feel
- Workflows are simplified with fewer clicks for key tasks
- ADA compliance retained
- Easy to find information
- Old-style search wizards removed
- Filters are easier to use

This document is intended for a general audience of Sandata EVV users and uses the Standard Configuration. Your state or payer may utilize a different configuration in the platform.

This document intends to highlight the enhanced look and feel of Sandata EVV. Upgrades are highlighted in each of the sections, starting with Navigation.

# Navigation

Notice the **Naviation** menu has the same look and feel, making it easy for your to navigate to each Sandata EVV module.

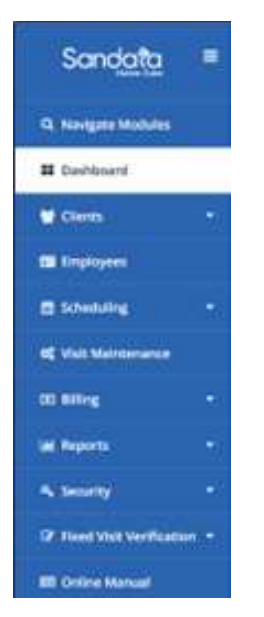

Figure 1. Navigation Menu

### **The Dashboard**

| Sandata                                                                                                    | Balthout  |                         |                    | ( terr research                                                                                                    |
|----------------------------------------------------------------------------------------------------|-----------|-------------------------|--------------------|----------------------------------------------------------------------------------------------------|
| -                                                                                                    | Martimore |                         |                    |                                                                                                    |
| # Names                                                                                                    | anda (ing | Autor State             | 41 4               | description of the                                                                                                    |
| -                                                                                                    |           |                         |                    |                                                                                                    |
| C trainers                                                                                                    | No Showi- | All beaution of Berlins | Unknown Propingers | What he had we have a second second s |
|                                                                                                    |           |                         |                    |                                                                                                    |
| · · · · · · · · · · · · · · · · · · ·                                                                                                    | 0         | 0.                      | 0                  | 0                                                                                                    |
|                                                                                                    |           |                         |                    |                                                                                                    |
| -                                                                                                    |           |                         |                    |                                                                                                    |
|                                                                                                    |           |                         |                    |                                                                                                    |
| -                                                                                                    |           |                         |                    |                                                                                                    |
| -                                                                                                    |           |                         |                    |                                                                                                    |
| Contraction of the local division of the local division of the loc |           |                         |                    |                                                                                                    |

Figure 2. Former Dashboard

The landing page **dashboard** has a new look, with snapshots of visit exceptions and visis statuses to guide users on steps to take in the **Visit Maintenance** module.

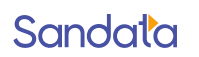

Visit exceptions display by color and type, and can be filtered up to the last seven days. The list on the left are the types of visit exceptions in the past seven days. Exceptions shown will be specific to your program. On the right, a chart shows exception count by day displays, based on the chosen date range.

| Sandata               | - | Dashboaril                                        |       | Account to a time spray + #LOGOUT |
|-----------------------|---|---------------------------------------------------|-------|-----------------------------------|
| Q. Navigata Modules   |   | Visit Counts By Exceptions Visit Counts By Status |       |                                   |
| E Dashboard           |   | Date Kange Lint 7 days                            |       |                                   |
| Cierca                | - |                                                   |       |                                   |
| C Imployees           |   | Volt Exceptions                                   |       | Visit Exception Court: Per Day    |
| E Scheduling          |   | Sisknewn Olenn                                    | 1.00  | E Elogéne Guali                   |
| -                     |   | Unknown Employees                                 | a. )  |                                   |
| beling the second     |   | Visits Without Any Calls                          | 1.01  |                                   |
| DE REINE              |   | VORs Without in Calls                             | 4     |                                   |
| Lai Reports           |   | Visits Without Out-Call                           | ¥.)   |                                   |
| Security              |   | Unreacted Clant 10 / Phone                        | (4)   |                                   |
|                       |   | No Show Exception                                 | 10.00 |                                   |
| or read yest yerrhoat |   | Moong Service                                     | T     | 8                                 |
| III Onithe Manual     |   |                                                   |       |                                   |
|                       |   |                                                   |       |                                   |
|                       |   |                                                   |       | 0                                 |
|                       |   |                                                   |       |                                   |

Figure 3. New Dashboard/Landing Page

There are two tabs for viewing, with **Visit Counts by Exceptions** being the default. The tab **Visit Counts by Status** is also new. A single day can be selected for the date range, which will include overnight visits from the previous day. Again, the types of visit statuses shown will be specific to your program.

| auhboard                                                      |        |     | Account • 99 LOG OU        |
|---------------------------------------------------------------|--------|-----|----------------------------|
| Visit Counts By Exceptions Visit Counts By Status             |        |     |                            |
| Bate Bange 12/11/2024 -                                       |        |     |                            |
| * Details may include overnight visits from the previous day. |        |     |                            |
| Visit Statuses                                                |        |     | Visit Status Count Per Day |
| Incomplete                                                    | - 31 - | 1.1 | 2.5                        |
| In Process                                                    | ō      |     |                            |
| Verified                                                      | .3     |     |                            |
| Scheduled                                                     | ۵      |     |                            |
| Processed                                                     | 0      |     |                            |
| Omit                                                          | 0      |     |                            |
|                                                               |        |     | 8                          |
|                                                               |        | +   | 1                          |

Figure 4. Visit Counts by Status Dashboard

# **Key Differences in the Updated UI**

#### Module Data Auto Loads

When you visit a module, the data for that module automatically loads. Previously users had to search first to see data for that module. This feature is implemented in the following modules: **Clients, Employees, Schedules, Visit Maintenance**, and **Security**.

| Sandata            | =      | Clients                              |                            |                           |               |          | A                     | ccount: 7200 | 007 [US/Easte | rm] - sar | ntrax (🕈 LO          | G OUT |
|--------------------|--------|--------------------------------------|----------------------------|---------------------------|---------------|----------|-----------------------|--------------|---------------|-----------|----------------------|-------|
| Q. Navigation Modu | iles - | CREATE CLIENT                        |                            |                           |               | 0        | C Type here for a qui | ck search    | TFILTER       | s B       | EXPORT DAT           | A     |
| Dashboard          |        | CLIENT                               | * STATUS *                 | PROGRAM •                 | SUPERVISOR \$ | MEDICAID | CONSUMER              | AS OF        | soc 🕈         | EOC 🕈     | SERVICES             | ٠     |
| Clients            |        | BARNES, PENELOPE                     | Active                     | HOME HEALTH               |               | 1.00.0   | 1.00                  | 11/13/24     | 9/12/24       |           | T1503                | _     |
| lient Management   |        | BELL, LUCY                           | Active                     | HOME HEALTH               |               |          |                       | 9/12/24      | 9/12/24       |           | G0493                |       |
| Employees          |        | BROOKS, ABIGAIL                      | Active                     | но                        |               |          |                       |              |               |           | V                    | 56    |
| Scheduling         |        | <ul> <li>BURTON, ELIZA</li> </ul>    | Active                     | SE<br>AE                  | Data          | Auto     | o-Load                | s wit        | hou           | t         |                      |       |
| Visit Maintenance  |        | CHANG, CHO                           | <ul> <li>Active</li> </ul> | н                         |               | Sear     | china                 | Firet        |               |           |                      |       |
| n nortes           |        | O CHOICE, CHARLIE                    | <ul> <li>Active</li> </ul> | 0                         |               | Juan     | Ching                 | in St        |               |           |                      |       |
| n seeds            |        | COOK, ISABELLA                       | <ul> <li>Active</li> </ul> | HOME HEALTH               |               |          |                       | 9/12/24      | 9/12/24       |           | G0156, T15           | 03    |
| E Reports          |        | COOPER, JACK                         | Active                     | ABI-MFP                   |               |          |                       | 11/19/24     | 11/19/24      |           | T1004                |       |
| Authorizations     |        | FRANKLIN, MADELIN                    | E Active                   | HOME HEALTH               |               |          |                       | 9/1/24       | 9/1/24        |           | G0153                |       |
| e Security         |        | GEORGE, AARON                        | Active                     | HOME HEALTH               |               |          |                       | 9/12/24      | 7/1/24        |           | G0493                |       |
| Admin              |        | <ul> <li>GRIFFIN, MADISON</li> </ul> | Active                     | Frail Elder Waiver        |               |          |                       | 9/12/24      | 9/12/24       |           | 55125, 5513<br>T1019 | 35,   |
| Online Manual      |        | HAWKINS, RUBY                        | <ul> <li>Active</li> </ul> | HOME CARE<br>BASIC WAIVER |               |          |                       | 9/1/24       | 9/1/24        |           | \$5130               |       |
|                    |        |                                      |                            |                           |               |          |                       |              |               |           |                      |       |

Figure 5. Client Management Screen

#### **Quick Search Field**

The quick search field is new and is at the top of the screen on the right, next to **FILTERS**. When you want to find a client or employee, just start typing in the name and the results will appear in the data grid.

| 68 | EATE CLIENT      |   |          |             |              |          | 19 | peliere for a spik | k ==   | eth.  | 0      | FILT | IRS ( | BEXPORT DA | 78  |
|----|------------------|---|----------|-------------|--------------|----------|----|--------------------|--------|-------|--------|------|-------|------------|-----|
| ω  | ENT              | • | STATUS * | PROGRAM     | SUPERVISOR * | MEDICAID | ٠  | CONSUMER 4         | A<br>0 | F.    | • soc  |      | ŧDC   | SERVICES   |     |
| 3  | BARNES, PENELOPE |   | Active   | HOME HEALTH |              |          | 1  |                    | - 11   | 213/3 | ¢ 9/12 | /24  |       | 71503      |     |
| 9  | BELL, LOCY       |   | Active   | HOME HEALTH |              |          |    |                    | 9      | 12/24 | 9/12   | 24   |       | 60493      |     |
|    | BROOKS, ABIGAIL  |   | Active   | HOME HEALTH |              |          |    |                    | 1      | 1/24  | 19/10  | 24   |       | G0151.G0   | 194 |

Figure 6. Quick Search Field

While the quick search helps you find a client fast, the **FILTERS** feature allows you to search by a number of parameters or groups of individuals, like all clients in a pending status.

This filter function is found in the **Client**, **Employee**, and **Scheduling** modules.

From there, the new **FILTERS** field will allow you to refine your search with a new easy to use format.

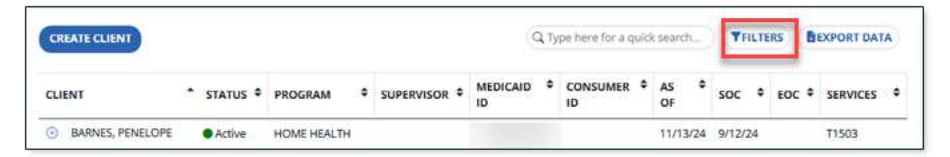

Figure 7. Location of Filters Button on Page

#### **Export Data**

The **EXPORT DATA** feature is a popular reporting tool and has a new look. In the modules with this feature, once the filters are selected users can choose **EXPORT DATA** and choose the type of file to produce a report based on the filtered criteria.

| EXPORT DAT | A IMPORT |
|------------|----------|
| CSV        |          |
| Excel      | \$       |
| PDF        | !5       |

Figure 8. Export Data Options

### **Client Module**

In the Navigation menu, users will use the arrow on Clients, then select Client

Management to go to the Client Module.

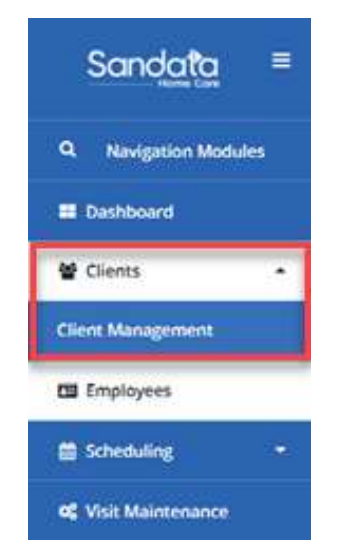

Figure 9. Client Management Menu Option

Users will see the list of Active clients in the system. No need to search first to view your list of active clients.

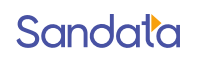

The **Quick Search** field enables users to search quickly for a client by name.

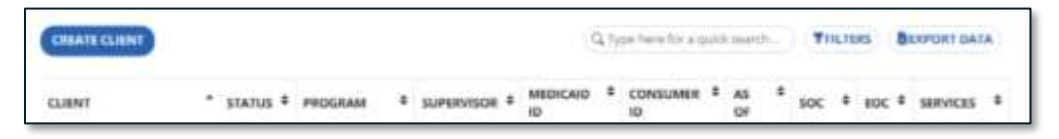

Figure 10. Quick Search Field

#### **Advanced filters**

You can use the fields in the enhanced Filters to view lists of clients. For example, you can search by **Client Status** (Active, Pending, or Inactive), and by **Program** and by **Payer**, among other search fields.

| Filters         |                       | 2             |
|-----------------|-----------------------|---------------|
| Last Name       | Enter Last. Name      |               |
| First Name      | Enter First Name      |               |
| Status          | Select Status         |               |
| Client ID       | Entar Chiere ID       |               |
| Client Payer ID | Enter Cliert Payer ID |               |
| Medicaid ID     | Enter Medicald ID     |               |
| Program         | Select Program        | •             |
| Language        | Select Language       |               |
| Primary Payer   | Select Primary Payer  |               |
| CLEAR           |                       | APPLY FILTERS |

Figure 11. Filter Options

#### **Client Details**

Selecting a client will take you to the **Edit Client** page. Their name and program status is prominently displayed at the top with a line just below displaying their **Client ID**, **Medicaid ID**, **Address**, **Phone number**, and **Main Emergency Contact** (if entered).

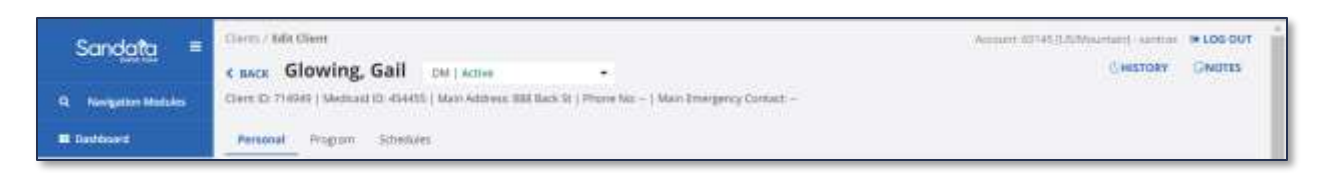

#### Figure 12. Client Details

In the **Personal tab**, essential details appear in the **Identifiers**, **Personal Information**, **Address|Phone Numbers**, and **Contacts Card**. Edit or add information here.

| Sandata =                                    | Ellerns / Mitt Claum c RACK Glowing, Gail DM   Active - Clart DJ 71/0449   Medicael ID (54445   Man Address: 888 Back St   Phone No   Man Emergency Cartact | Annuer 10145 (UNMountain) suntrice IN LOG OUT |
|----------------------------------------------|----------------------------------------------------------------------------------------------------|-----------------------------------------------|
| B Destroyed                                  | Personal Program Sitestutes                                                                                                    |                                               |
| V Cleres •                                   | identifiers / Contacts                                                                                                    |                                               |
| 📾 faqioyees                                  | Elemito T14941 Medical ID 454055                                                                                                    | No contact added.<br>Add ans main contact     |
| C Vid Matteruner                             |                                                                                                    | (ADD CONTACT)                                 |
| 00.00% ·                                     | Personal Information                                                                                                    |                                               |
| al hepots -                                  | Chent Gall Graving<br>hume                                                                                                    |                                               |
| A Security •<br>Of Facel Well Verification • | Mate of Birth October 31, 1993 Genuler Fertule<br>Language English                                                                                          |                                               |
|                                              | Addresses   Phone Numbers - REQUEST DEVICE                                                                                                    |                                               |
|                                              | 0 888 Back In                                                                                                    |                                               |

Figure 13. Edit Client Screen with Name and Essential Details at the Top

### **Client Program Tab**

Program, Service, and Payer details are now easy to view and edit in the **Program tab**. Notice that **Authorizations Details** are now available for viewing and editing in the program tab. No need to navigate to a separate module! Adding and editing authorizations is now done in the client module.

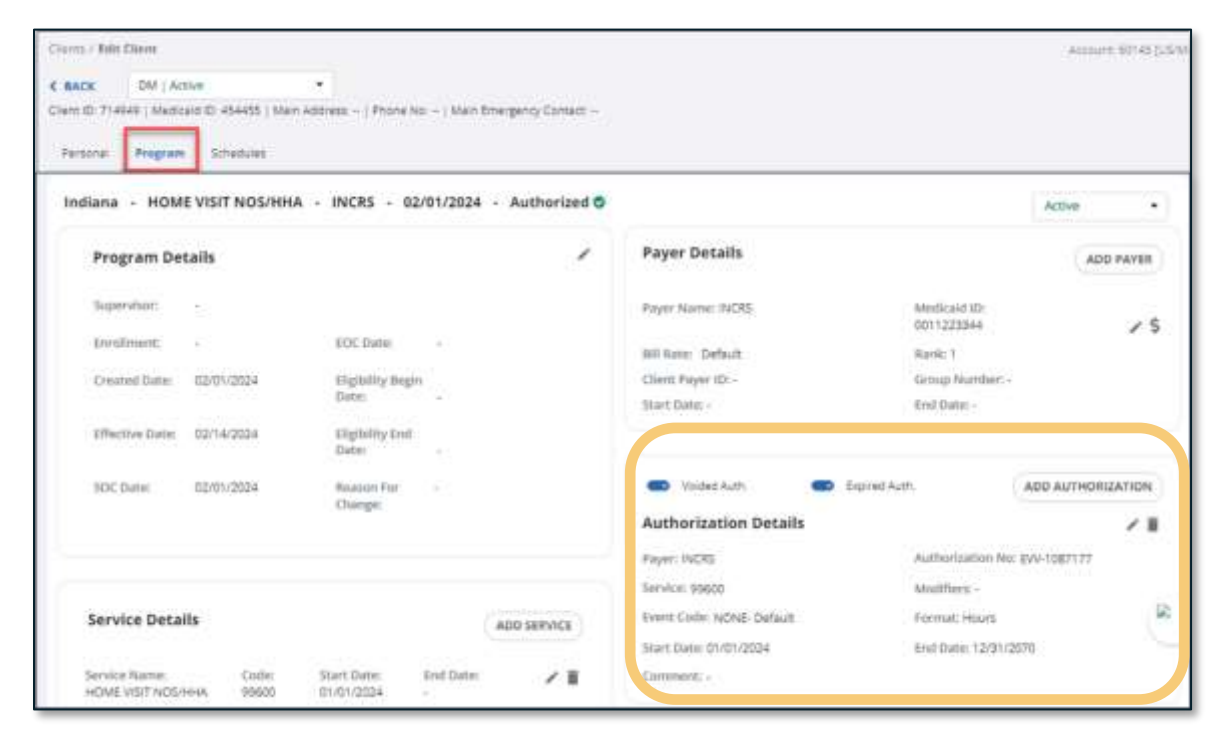

Figure 14. Authorization Details in Client Program Tab

### **Create Client**

The **Create Client button** brings a new first window to enter basic required information, such as **Last Name**, **First Name**, **Program**, **Payer**, and **Medicaid ID**. This will create the client record, allowing users to add additional information in the **Personal** and **Program tabs**. Some programs will use this feature to do a **Client Lookup** from a Program feed.

| New Client   |               |
|--------------|---------------|
| *Required    |               |
| Last Name*   | Test          |
| First Name*  | Test          |
| Program*     | AHCCCS        |
| Payer*       | AZACH         |
| Medicaid ID* | 6546487654654 |
| SSN          |               |
| Phone        |               |
|              |               |
|              | CREATE CLIENT |

Figure 15. New Client Form

## **Employee Module**

Like in the **Client module**, Employees will automatically load when users land on the **Employee module**. The current default view is for Active Employees.

The **Quick Search field** enables users to search quickly for a employee by name.

| CREATE E | MPLOYE | E      |   |             |                | Q Su | nny        |   | <b>T</b> FILTERS |
|----------|--------|--------|---|-------------|----------------|------|------------|---|------------------|
| NAME     | •      | STATUS | ٥ | EMPLOYEE ID | \$<br>POSITION | ٠    | HIRED DATE | ¢ | RELEASED DATE    |
| Day, Su  | nny    | Active |   | 688502      | CGV - Caregive | r.   | 08/07/2024 |   |                  |

Figure 16. Quick Search in Employee Module

Like the **Client module**, the **Employee module** also features the easy-to-use advanced **Filters** that provide the following search fields beyond name: **Status**, **Employee ID**, **Supervisor**, **Position**, and **Language**. The default view will be for Employees that are in Active status.

| Filters     |                   | ×             |
|-------------|-------------------|---------------|
| Last Name   | Enter Last Name   |               |
| First Name  | Enter First Name  |               |
| Status      | Active            | •             |
| Employee ID | Enter Employee ID |               |
| Supervisor  | Select Supervisor |               |
| Position    | Select Position   |               |
| Language    | Select Language   |               |
| CLEAR       |                   | APPLY FILTERS |

Figure 17. Employee Filters Window

### **Create Employee**

An easy to use **New Employee pop-up window** appears when users select **CREATE EMPLOYEE**. The minimum required fields are labeled with an asterisk and are First **Name, Last Name, Position**, and **Phone Number**. Some programs have other requirements, such as **SSN**.

| *Required                         |                                              |
|-----------------------------------|----------------------------------------------|
| Last Name*                        | Test                                         |
| First Name*                       | Test                                         |
| Supervisor                        |                                              |
| Associations                      |                                              |
| Position*                         | RN- Registered Nurse                         |
| 55N                               |                                              |
| Phone*                            | (123) 456-7897                               |
| National<br>Provider ID           | Enter National Provider ID                   |
| Phone*<br>National<br>Provider ID | (123) 456-7897<br>Enter National Provider ID |

Figure 18. Create Employee Screen

Once the employee record is completed, users can go into the **Employee record** to complete other fields, such as **address**, **email address**, **mobile user access**, and **contacts**.

#### **Mobile User Access Button**

The **mobile user check box** is now in the **employee address box**. This is a check box to provide employee and caregiver access to the mobile app.

To add the mobile user access after the employee is already in the system, use the ( ...) **menu** to edit the main address. There you will see the **mobile user check box**, with a requirement to enter the employee's email address.

| Personal Information                |             | 1   |
|-------------------------------------|-------------|-----|
| Employee Name Jack Brown            |             |     |
| Date of Birth -                     | Gender Male |     |
| Language English                    |             |     |
|                                     |             |     |
| Addresses   Phone Numbers           |             | ADD |
| <b>(</b> 785) 124-5014 Main Address |             |     |
|                                     |             |     |
|                                     |             |     |

Figure 19. Address and Phone Numbers Window

| Edit Address and Phone Number  | ×                               |
|--------------------------------|---------------------------------|
| * Required                     |                                 |
| Address Label                  |                                 |
| Enter Address Label            |                                 |
| Address Line 1                 | Address Line 2                  |
| Enter Address Line 1           | Enter Address Line 2            |
| Address Type                   | Zipcode                         |
| Select Address Type 🔹          |                                 |
| City                           | County                          |
| Enter City                     | Enter County                    |
| State                          | Mobile Phone Number*            |
| Select State 🔹                 | (785) 124-5014                  |
| Email Address*                 |                                 |
| Enter Email Address            |                                 |
| The Email address is required. |                                 |
| 🕑 Use as main address          |                                 |
| ❷ Mobile user                  |                                 |
| + Add number                   |                                 |
| CANCEL                         | RESET MOBILE USER PASSWORD SAVE |

### Figure 20. Email Address Required Field

| Sand <u>ata</u> =<br>9. noveptise Modules                                         | Imployees./ bill bri<br>c sack Day,<br>Imployee to SMINT     | abiyee<br>Sunny<br>  Phone No: (772) 257- | Witä   <del>Erra</del> el Addr                       | nes – ) Mais Interger           | ny Contact |          | Account, 6014533744                                            | lountain) summan<br>() Heistory | a LOS OUT |
|-----------------------------------------------------------------------------------|--------------------------------------------------------------|-------------------------------------------|------------------------------------------------------|---------------------------------|------------|----------|----------------------------------------------------------------|---------------------------------|-----------|
| Cleans · · · · · · · · · · · · · · · · · · ·                                      | identifier<br>3%<br>Satur<br>Satur<br>Satur                  | rs<br>                                    | Officative Ca<br>Position                            | te Aug 7, 2024<br>CGV: Ceregoer | ×          | Contacts | No contact addied.<br>Addit one main contact.<br>(ADD CONTACT) |                                 |           |
| Lef Reports -<br>4, Security -<br>17 Fixed Walt Workfurther -<br>BE Online Nanual | Hen Date<br>Supervisor<br>Code<br>Atternative<br>Provider 1D | Aug 7, 2024<br>688502                     | Superintae<br>National<br>Provider (D<br>Registry (D | 87<br>84<br>84                  |            |          |                                                                |                                 |           |

Figure 21. New Employee View with Personal Identifiers and Contacts

### **Visit Maintenance**

In the **Visit Maintenance Module**, users will now see the auto-loading visit grid. Visits will show by the default date range which is typically the same day.

| Sand <u>ata</u> =                                                                                                    | Volt Maintenance / Mar      | age Visits  |                 | Account 1              |                         | ncy                  | eg + (e LOG OUT |              |             |
|----------------------------------------------------------------------------------------------------|-----------------------------|-------------|-----------------|------------------------|-------------------------|----------------------|-----------------|--------------|-------------|
| Q. Navigate Modules                                                                                                    | CREATEVISIT                 | REATE CALL  |                 | T EIL                  | TERS SHOW               | DISPLAY OPTION       | 5) <b>B</b> (   | XPORT DA     | Ar)         |
| Cashboard                                                                                                    | Castle Color                |             |                 |                        |                         | APPROVE              | ALL             | KSAPPROV     | ALL         |
| Cleans -                                                                                                    | Show Legend                 |             |                 |                        |                         |                      |                 |              |             |
| Comployees                                                                                                    | CLIENT * EMPLO<br>NAME NAME | YEE SERVICE | VISIT +<br>DATE | SCHEDULED *<br>TIME IN | SCHEDULED *<br>TIME OUT | SCHEDULED *<br>HOURS | CALL 4          | CALL *       | CALL<br>HOU |
| E scheduling                                                                                                    | Smith                       | Homemake    |                 | 1                      | Document was tast       | saved: Aust now}     | - ANGA          | 100-0        |             |
| ( Sector Contraction of Contraction of Contractiono | Shane Austin,               | Tessie      | 01/03/2025      | 12:00 PM               | 03:00 PM                | 03:00                | •               | •            |             |
| C Visit Maintenance                                                                                                    |                             |             |                 |                        |                         |                      |                 |              | Total       |
| Lill Réports -                                                                                                    |                             |             |                 |                        |                         |                      |                 |              | 00.00       |
| S XRFF                                                                                                    | 10                          |             |                 |                        |                         |                      |                 |              | •           |
| Authorizations                                                                                                    | 25 🗸 often                  | tries       |                 |                        |                         |                      | •               | < <u>1</u> 8 | 1.0         |
| 4 Security                                                                                                    |                             |             |                 |                        |                         |                      |                 |              |             |
| (2 Found Visit Verification                                                                                                    |                             |             |                 |                        |                         |                      |                 |              |             |
| Di Plan of Care                                                                                                    |                             |             |                 |                        |                         |                      |                 |              |             |

Figure 22. Visit Maintenance Module View

### Easy-to-use Visit Search

To see visits by a specific date range, or to filter by **Visits with Exceptions**, use the updated **FILTERS**.

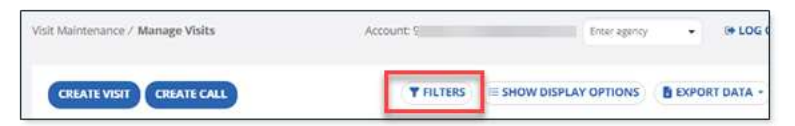

Figure 23. Filter Button in Visit Management

| liters                 |                            | 2             |
|------------------------|----------------------------|---------------|
| From Date *            | 01/03/2025                 |               |
| To Date *              | 01/03/2025                 |               |
| CSent                  | Enter Client               |               |
| Employee               | brar brazisyaa             |               |
| Payer                  | Salat: Paper               | *             |
| Program                | Select Program             |               |
| Service                | Select Service             | *             |
| Category               | Salart Geogry              | •             |
| Visit Status           | Series Velo Series         |               |
| Clievet Medicaid<br>ID | Brier Chem Mediatd ©       |               |
| filter Visits Sy       | AI Vists                   |               |
| Exception<br>Types *   | Select Source Types        | +             |
| cali Type              | Select Call Type           |               |
| Employee Other<br>(D   | Briter Briphisjee Other ID |               |
| Supervisors            | Select Supervisors         |               |
| Department             | Select Department          | *             |
| Group Visit Code       | Salast Drava Wat Code      |               |
| CLEAR                  | 1.6                        | APPLY FILTERS |
| RESET                  | 1                          | SAVE SETTINGS |

Figure 24. Filters Window in Visit Maintenance

### **Create Visit Button**

Some programs will now see a **Create Visit** Button on the **Manage Visit screen** next to the **Create Call button**. Use **Create Visit** to create a manual visit where both the call in and call out were missed.

| Sandata            | ≡ | Visit Maintenan  | ce / Manage Vis  | its        |                 |           |
|--------------------|---|------------------|------------------|------------|-----------------|-----------|
| Q Navigate Modules |   | CREATE VI        | SIT CREATE       | CALL       |                 |           |
| 🗄 Dashboard        |   |                  |                  |            |                 |           |
| 😁 Clients          | - | Show Legend      |                  |            |                 |           |
| Employees          |   | CLIENT 🗘<br>NAME | EMPLOYEE<br>NAME | SERVICE \$ | VISIT -<br>DATE | SCHEDULED |
| A Calacatuliar     |   |                  |                  |            |                 |           |

Figure 25. Create Visit and Create Call Buttons

After choosing **Create Visit**, the system will guide the user through the needed information for the visit, including **Client**, **Employee**, **Date**, **Times**, and **Services**.

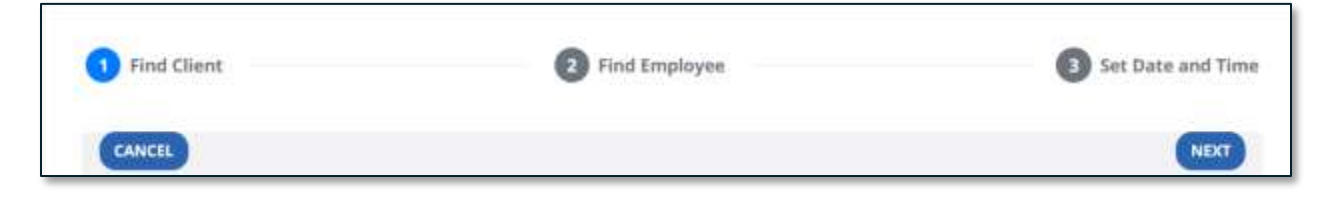

Figure 26. Visit Information Progress View

#### **Visit Details Page**

The prior **Visit Details page** had tabs going down the left side. The new page uses much more of the screen real estate with the tabs across the top, mirroring tab design in other modules. Users will land on this page by either selecting an exception dot on the **Visits Grid**, or by selecting the edit visit icon.

| CREATE VI                    | SIT CREATE   | CALL                         |                 |           |                       | T | FILTERS     | (i= 5 | HO | W DISPLA      | YO | PTIONS          | E   | EXPOR | T DATA + |
|------------------------------|--------------|------------------------------|-----------------|-----------|-----------------------|---|-------------|-------|----|---------------|----|-----------------|-----|-------|----------|
| how Legend<br>CLIENT<br>NAME | EMPLOYEE *   | SERVICE +                    | VISIT +<br>DATE | SCHEDULED | SCHEDULED<br>TIME OUT | • | CALL ©      | CALL  | ۰  | CALL<br>HOURS | •  | VISIT<br>STATUS | ۰   | UNITS | ACTIONS  |
| (516)484-<br>4400            | •            |                              | 11/21/2024      |           |                       |   | 02:53<br>PM |       | 1  |               |    | Incompl         | ete |       | 1        |
| Castro,<br>Fidel             | Fong, Alyssa | Home Health -<br>Nursing     | 11/11/2024      | 06:00 PM  | 09:00 PM              |   | •           | •     |    |               |    | Incompl         | ete |       | 1        |
| Client,<br>Mountain<br>Time  | Fong, Alyssa | Durable Medical<br>Equipment | 11/06/2024      | 05:30 PM  | 06:00 PM              |   | •           | •     |    |               |    | Incompl         | ete |       | ,        |
| Client,<br>Mountain<br>Time  | Fong, Alyssa | Durable Medical<br>Equipment | 11/02/2024      | 12:00 AM  | 12:00 PM              |   | •           | •     |    |               |    | Incompl         | ete |       | 1        |

Data can be sorted by selecting the **Column Header** to sort by that field.

Figure 27. Edit Visit in Visit Grid

Selecting exception dots will take the user to the tab where the missing or incorrect data needs to be entered. In Figure 28, clicking on the missing call in takes the user to the **Call Log tab**.

| Visit Maintenance / Visit Details                              |            |                    | Ac      | count: «       |             |           |           | Enter agr   | erty • |
|----------------------------------------------------------------|------------|--------------------|---------|----------------|-------------|-----------|-----------|-------------|--------|
| BACK Visit From Date: 11/11/2 Client ID: 317139   Client Name: | 024<br>  M | edicaid ID: 234245 | Employe | e ID: 121708 ( | Employee    | Name: For | g, Alyssa |             |        |
| General Client Employee                                        | Call Log   | Merge Calls        | Tasks   | Exceptions     | GP5         | Memo      | Claims    | History     |        |
| Add Manual Call                                                |            |                    |         |                |             |           |           |             |        |
| * indicatos expansed field                                     |            |                    |         |                |             |           |           |             |        |
| Call Date MM/DD/YYYY *                                         |            | Call Time HH:MM A  | M/PM *  | Servi          | ice         |           |           | Time Zone   |        |
| MM/DD/YYYY                                                     | <b>111</b> | 10:21 AM           |         | ⊙ Sel          | itt Service |           | •         | US/Mountain |        |
| Cel Dan a required.                                            |            |                    |         |                |             |           |           |             |        |
| * initiates required field.                                    |            |                    |         |                |             |           |           |             |        |
| Reason Code *                                                  |            | Reason Note        |         |                |             |           |           |             |        |
| Select Reason Code                                             |            | Enter Reason Note  |         |                |             | 6         | AVE       |             |        |
| Research Cattle 16 (response) 11                               |            |                    |         |                |             |           |           |             |        |

Figure 28. Visit Details Screen with Tabs Across Full Screen for Resolving Exceptions

The **Exceptions tab** provides a list of exceptions for this visit that need to be fixed or acknowledged. Users can fix those in the **General tab** or tab related to that exception.

| it ID: 95; | 2340   Clier | it Name: Ball, F | Foot   Medica | aid ID: 234246   1 | Employee I | D: 208714   Emp | loyee Na | me: Tester, | Joe    |            |         |                |
|------------|--------------|------------------|---------------|--------------------|------------|-----------------|----------|-------------|--------|------------|---------|----------------|
| neral      | Client       | Employee         | Call Log      | Merge Calls        | Tasks      | Exceptions      | GPS      | Memo        | Claims | History    |         |                |
| E          | xception     | ns               |               |                    |            |                 |          |             |        |            |         |                |
|            |              |                  |               |                    |            |                 |          |             |        |            | D       | SELECT ALL     |
| 1          | Location R   | tequired         |               |                    |            |                 |          |             | C A    | CKNOWLEDG  | iE THIS | EXCEPTION      |
|            | Visits With  | out Out-Calls    |               |                    |            |                 |          |             |        | This excep | tion ne | eds to be fixe |
|            |              |                  |               |                    |            |                 |          |             |        |            |         | ASON CODE      |

Figure 29. Exceptions Tab in Visit Details Screen

After resolving the visit exceptions, the **VISIT STATUS** should display as Verified and the visit is ready to be submitted for claims.

| Show Legend                 |                    |                                 |               |                        |                         |                      |             |             |                 |                   |       |
|-----------------------------|--------------------|---------------------------------|---------------|------------------------|-------------------------|----------------------|-------------|-------------|-----------------|-------------------|-------|
| CLIENT *<br>NAME            | EMPLOYEE *<br>NAME | SERVICE •                       | VISIT<br>DATE | SCHEDULED *<br>TIME IN | SCHEDULED *<br>TIME OUT | SCHEDULED *<br>HOURS | CALL *      | CALL *      | CALL +<br>HOURS | VISIT *<br>STATUS | UNITS |
| Client.<br>Mountain<br>Time | Dunham,<br>Sean    | Durable<br>Medical<br>Equipment | 10/28/2024    | ļ                      |                         |                      | 01:00<br>AM | 01:30<br>AM | 00:30           | Incomplete        |       |
| Client,<br>Mountain<br>Time | Fong, Alyssa       | Home<br>Health -<br>Basic       | 10/28/2024    | 12:00 PM               | 12:00 PM                | 24:00                | 08:00<br>AM | •           |                 | Incomplete        |       |
| Client,<br>Mountain<br>Time | Fong, Alyssa       | Durable<br>Medical<br>Equipment | 10/28/2024    |                        |                         |                      | 10:36<br>AM | 10:51<br>AM | 00:15           | Verified          |       |
| Client,<br>Mountain<br>Time | Fong, Alyssa       | Durable<br>Medical<br>Equipment | 10/28/2024    |                        |                         |                      | 02:07<br>PM | 02:29<br>PM | 00:22           | Verified          |       |

Figure 30. Visit List Showing Visit Status as Verified

# Scheduling

Users that have scheduling as part of their program will see the **Scheduling module** has similarly updated UI, with the list of scheduled visits auto loading.

As shown below, the new quick filters are applied when entering the **Scheduling module**. Users can quickly adjust the **date range**, select a **client**, an **employee**, or a **visit status** to quickly find scheduled visits. Select the **"x"** to remove the loaded date range to view all scheduled visits.

| Sandata ≡                    | Scheduling / Schedules                |                     |                    | Account: 60145                  | -[US/Mountain] - s | antrae 3+106.007  |
|------------------------------|---------------------------------------|---------------------|--------------------|---------------------------------|--------------------|-------------------|
| A CONTRACTOR OF MANAGEMENT   | CREATE SCHEDULE                       | plate Events Only   | (Ci, Typ           | e here for a quick search       | T HETERS           | B EXPORT DATA     |
| <b>Q</b> Novigation Modules  |                                       |                     |                    |                                 |                    |                   |
| E Dashboard                  | Fiter by: DATE RANGE: 09/02/2024 - 0W | 13/2024 > CLIENT; • | ENPLOYEE . STAT    | US • Cent.Al                    | J                  |                   |
| The second second            |                                       |                     |                    |                                 | Total Sched        | uled Hours: 33,17 |
|                              | DATE * CLIENT * CLIENT<br>SUPERVISOR  | PROGRAM . EMPLOYEE  | EMPLOYEE SERVICE © | EVENT * SCHEDULE                | HRS IN /           | HRS STATUS        |
| E Employoes                  |                                       |                     | 5253V/0252         | 127758 ANI (0571)               | OUT                |                   |
| Scheduling •                 | 09/02/2024 Silver, Riley              | HCPF Fuda, Joseph   | 07                 | MONE 12:00 PM -<br>1:00 PM EST  | 1.00 -             | · Pending …       |
| Schedules                    | 09/03/2024 Ace. Space                 | HCPF Fong Alyssa    | HHBAS              | MONE 10:57 AM -<br>12:00 PM EST | 1.05 -             | Confinited        |
| Schedule Requests            | 09/03/2024 Ace, Space                 | HCPF Fong Alysse    | HHBAS              | NONE 2 27 PM -<br>6:07 PM EST   | 3.67 +             | e Pending ++      |
| C Visit Maintonance          | 09/04/2024 Ace, Space                 | HCP8 Fung, Alyssa   | HHBAS              | NONE 5:21 AM -<br>3:00 AM EST   | 21.65 -            | · Pending ···     |
| 10 Billing -                 | 09/04/2024 Ace, Spince                | HCPE Fong, Alyssa   | HHBAS              | NONE 1:45 PM -<br>2:00 PM EST   | 0.25               | e Pending         |
| lat Reports                  | 09/04/2024 Ace, Space Simpling, Ford  | HCPF Fong Alyssa    | IIHSVC             | NONE +                          | N/A - EST (        | ···· bloH • 624   |
| 4 Security                   | 09/04/2024 Ace, Space                 | HCPF Fong, Alysse   | HHBAS              | NONE -                          | N/A -EST (         | X32 Confirmed     |
| IF Fired Volt Verification + | 09/08/2024 Ack, Space                 | HCPF                | 10-BA5             | NONE 2:40 PM - 2:55 PM EST      | 0.25 +             | · Pending ···     |
|                              |                                       |                     |                    | 5-51 04.4                       |                    |                   |

Figure 31. Default Filters in Scheduling Module

### **Advanced Filters in Scheduling**

New search fields have been added to the **Filters function** in **Scheduling** to help users narrow down their search and quickly find the scheduled visit and make changes or cancel.

| Filters                    |                                        | ×             |
|----------------------------|----------------------------------------|---------------|
| Client                     | Type 2 letters of the Client's name    |               |
| Program                    | Select Program                         | •             |
| From Date                  | 12/30/2024                             |               |
| To Date                    | 01/10/2025                             |               |
| From Time                  |                                        | 0             |
| To Time                    |                                        | 0             |
| Employee                   | Type 2 letters of the Employee's name  |               |
| Schedule Status            | Select Schedule Status                 | •             |
| Exception                  | Select Exception                       | •             |
| Supervisor<br>(Employee Or | Colort Supervisor (Employee Or Olient) |               |
| Client)                    | Select Supervisor (Employee Or Client) |               |
| Primary Payer              | Select Primary Payer                   | •             |
| Position                   | Select Position                        | •             |
| Service                    | Select Service                         | •             |
| Event Code                 | Select Event Code                      | •             |
| Payer Number               | Enter Payer Number                     |               |
| Medicaid ID                | Enter Medicaid ID                      |               |
| Authorization<br>Number    | Enter Authorization Number             |               |
| EVV Call                   | amplause arrigand                      |               |
| Hide Cancelled Scl         | employee assigned                      | •             |
|                            |                                        |               |
| CLEAR                      |                                        | APPLY FILTERS |

Figure 32. Filters Window in Scheduling Module

### **Creating Schedules**

When selecting **Create Schedule**, users will enter the required information as before. Now, they can select this as a repeat event in the **Repeat Event check box**, choosing a **date range**, **days**, and **employee** for the recurring events.

| Create Schedule                                                                                 |                            |                                |                |
|-------------------------------------------------------------------------------------------------|----------------------------|--------------------------------|----------------|
| * Impired                                                                                       |                            |                                |                |
| Clant ( Program                                                                                 |                            | Medicad (D                     |                |
| Care, Kelly D.   Managed Care Org                                                               |                            | 202005012020                   |                |
| Client Service Information                                                                      |                            |                                |                |
| Authorization                                                                                   |                            | Service                        |                |
| Authorization Number                                                                            |                            | T1019- Personal Care           |                |
| Event Code*                                                                                     |                            | Authorization Bill Linit Type- |                |
| NONE-Default ×                                                                                  |                            | 05- Lint                       | •              |
| Authorizations<br>No authorizations found<br>Schedule Evens(s)<br>Event Statuar<br>Of - Pending | Evert Date *<br>01/22/2025 |                                |                |
| 124(21)                                                                                         |                            |                                |                |
| Shert Firme"                                                                                    | 0                          | End Tome*                      | 0              |
| Set of the                                                                                      | (1771)                     | 0000078                        | ·* .           |
|                                                                                                 |                            |                                |                |
| Select Employee                                                                                 |                            |                                |                |
| Pestion                                                                                         | Working Hour               |                                |                |
| Caregiver ×                                                                                     | Avalable -                 | 5                              |                |
| C Match Client Acributes                                                                        |                            |                                |                |
| Employee                                                                                        |                            |                                |                |
| Day, Sunny   Caregiver   478525                                                                 |                            |                                |                |
| Repeat Evert                                                                                    |                            |                                |                |
| Comment (Solional)                                                                              |                            |                                |                |
| Type in a comment                                                                               |                            |                                |                |
|                                                                                                 |                            |                                |                |
|                                                                                                 |                            |                                | 100            |
|                                                                                                 |                            | 11                             |                |
| CANCEL.                                                                                         |                            |                                | CREATE PREVIEW |

Figure 33. Create Schedule Window

When a user selects the schedule as a **Repeat Event**, the **Repeat Event window** displays, allowing the user to select the **Repeat pattern** and the **Ending instance** by date or after a specific number of events.

| Repeat Ev                 | ent       |            |    | ×    |
|---------------------------|-----------|------------|----|------|
| Repeat every<br>Repeat On | 1. W      | eek(s)     | 1. |      |
| Mo Tu<br>Ends             | Th        | <b>B</b> 3 | Su |      |
| 0.01                      | mmiddyyyy | m          |    |      |
| After                     | 7 event   | (5)        |    |      |
| CANCEL                    |           |            |    | DONE |

Figure 34. Repeat Event Window

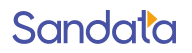

Users can now preview the schedule details before saving and adding to the client's schedule. Then, in the **Preview window**, users can select visits to edit using the checkboxes or choose the reschedule option to make changes before saving.

|       | n an ann an tha tha tha tha an tha tha tha tha an tha an tha an tha an tha an tha an tha an tha an tha an tha a<br>Tha an tha an tha tha an tha an tha an tha an tha an tha an tha an tha an tha an tha an tha an tha an tha an th |                      |
|-------|----------------------------------------------------------------------------------------------------|----------------------|
| Chec  | k the events in Preview to proceed wit                                                                                                    | h schedule creation. |
| Sche  | dule Details                                                                                                    |                      |
| 🛗 Fri | day, September 6, 2024 - Wednesday,                                                                                                    | September 18, 2024   |
| 07:0  | 0 AM - 12:00 PM (5h)                                                                                                    |                      |
| Repe  | ating event(s): 6                                                                                                    |                      |
| Sche  | duled events                                                                                                    |                      |
|       | Events (6)                                                                                                    |                      |
|       | Friday, September 6,<br>2024                                                                                                    | Reschedule           |
| 0     | Monday, September 9,<br>2024                                                                                                    | Reschedule           |
|       | Wednesday, September<br>11, 2024                                                                                                    | Reschedule           |
| 0     | Friday, September 13,<br>2024                                                                                                    | Reschedule           |
|       | Monday, September 16,<br>2024                                                                                                    | Reschedule           |
| 0     | Wednesday, September                                                                                                    | Reschedule           |

Figure 35. Schedule Preview

If conflicts occur, the **Preview window** will display the conflict and the reason for the conflict so that the user can adjust the schedule by selecting the checkbox and making the needed adjustment.

| rie                    | view                                                                                                    |
|------------------------|----------------------------------------------------------------------------------------------------|
| Chec                   | k the events in Preview to proceed with schedule creation.                                                                                                    |
| Sche                   | dule Details                                                                                                    |
| ∰ Fri<br>ⓒ 7:(<br>⊙ 2: | day, January 24, 2025 - Friday, January 24, 2025<br>)0 AM - 8:00 AM (1h)<br>84 Central Street, Acton, MA, 01720-0000,                                                                                                    |
| Repe                   | ating event(s): 1                                                                                                    |
| Repe<br>Sche           | ating event(s): 1<br>eduled events                                                                                                    |
| Repe<br>Sche           | echical succes, Actor, Ma, 01720-0000     Imain     Imain     Im |

Figure 36. Schedule Preview Window with Conflicts

Once the box is selected to edit, contextual choices will appear, such as **Change Date**, **Change Employee**, or **Override**.

| Pre                      | view                                                                                                    |                                                   |
|--------------------------|----------------------------------------------------------------------------------------------------|---------------------------------------------------|
| Cheo                     | k the events in Preview to proceed with sc                                                                                            | hedule creation.                                  |
| Sch                      | edule Details                                                                                                    |                                                   |
| ∰Fr<br>⊙7:<br>⊙2<br>Repe | iday, January 24, 2025 - Friday, January 24,<br>00 AM - 8:00 AM (1h)<br>34 Central Street, Acton, MA, 01720-0000<br>ating event(s): 1 | 2025                                              |
| Sch                      | eduled events                                                                                                    |                                                   |
| Sch                      | Events (1)                                                                                                    | CHANGE<br>EMPLOYEE OVERNIDE                       |
| Scho<br>2                | Events (1)<br>© Main<br>© Home Friday, January 24, 2025                                                                               | CHANGE<br>EMPLOYEE OVERAIDE<br>Hide conflicts (1) |

Figure 37. Options Highlighted to Edit

#### **Batch Editing Schedules**

In the **Scheduling Module**, users can edit more than one schedule at a time. They can select a schedule or schedules via the checkboxes in front of the scheduled visit. The **EDIT EVENTS button** will appear. Once **EDIT EVENTS** is selected, the number in the parentheses shows how many events the user chose to edit.

| Schedu | ling / Sched | ules |                     |        |                      |            |   |              |      |                        |            | Accou         | nt:   |                            |      |                     |
|--------|--------------|------|---------------------|--------|----------------------|------------|---|--------------|------|------------------------|------------|---------------|-------|----------------------------|------|---------------------|
| CRU    | EATE SCHEDU  |      | Ve                  | sw Ter | nplate Events Only   | ŧ.         |   |              |      |                        | (          | Q Type he     | re fo | ir a quick search.         | De   | FILTERS             |
| Filter | by: DATE RA  | ANGE | 01/20/2025          | - 01/3 | 11/2025 - CU         | ient: •    |   | EMI          | 'LO' | (EE: •                 | STATUS:    | •             |       |                            |      | Total Sche          |
| 0      | DATE         |      | CLIENT              | ¢      | CLIENT<br>SUPERVISOR | PROGRAM    | ÷ | EMPLOYEE     | *    | EMPLOYEE<br>SUPERVISOR | SERVICE \$ | EVENT<br>CODE | ٥     | SCHEDULE IN<br>/ OUT       | HRS  | CALL<br>IN /<br>OUT |
| 2      | 01/20/       | 2025 | McPherson,<br>James |        |                      | HOME HEALT | Ĥ |              |      |                        | G0156      | DEF           |       | 9:00 AM - 10:00<br>AM [E]  | 1.00 | 1                   |
| a      | 01/20/       | 2025 | BARNES,<br>PENELOPE |        |                      | HOME HEALT | н | Blu, Rina    |      |                        | 71503      | DEF           |       | 12:00 PM -<br>12:30 PM [E] | 0.50 |                     |
| ġ.     | C3 01/20/    | 2025 | BELL, LUCY          |        |                      | HOME HEALT | н | Webster, Sar | əh   |                        | G0493      | DEF           |       | 11:00 AM -                 | 1.00 |                     |

Figure 38. Edit Events Button in Scheduling Module

In the **Edit Events window**, fields are listed and can be edited, such as **Employee**, **Client**, **Service**, and **Start and End times**.

| Replace Employee With     | Type 2 letters | a of the Emp | aloyee's name |   | None |
|---------------------------|----------------|--------------|---------------|---|------|
| Replace Client With       | Start typing ( | Sent's nam   | e             |   |      |
| Replace Service with      | Select         |              |               | ÷ |      |
| Replace Event Code With   | Select         |              |               | ٠ |      |
| Change Status To          | Select         |              |               |   |      |
| Change Schedule In/Out To | Start Time     | Ø            | End Time      | Ø |      |
| Replace Bill By With      | Select         |              |               | ¥ |      |
| Replace Pay By With       | Select         |              |               |   |      |

Figure 39. Edit Events Window

Once changes are saved, a notification displays any conflicts caused by the change. In the image below, no conflicts are indicated. Once the user selects **SAVE SCHEDULES**, the visit(s) will update with the new information.

| Schedule Bulk Edit Validation (on 1) |   |                    |  |  |  |
|--------------------------------------|---|--------------------|--|--|--|
| Summary                              |   |                    |  |  |  |
| Authorization Violations             | 0 |                    |  |  |  |
| Time Conflicts                       | 0 |                    |  |  |  |
| Overtime Warnings                    | 0 |                    |  |  |  |
| CANCEL                               |   | SAVE SCHEDULES (1) |  |  |  |

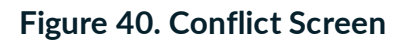

#### **Schedule Templates**

Recurring schedules can be set up by using **Schedule Templates** from the **Schedules tab** in the **Client Profile**. This allows users to schedule each day of the week by time and by employee. This is useful when clients need to be set up with a consistent schedule. The **CREATE TEMPLATE button** sits above the list of scheduled visits.

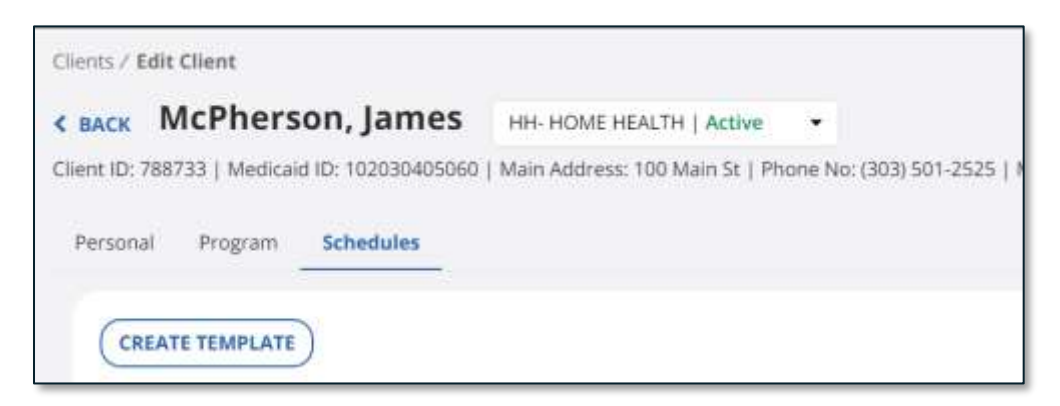

#### Figure 41. Client Schedule Tab

Users will complete the fields. An employee is not required for a template to be created.

| * Required                                                                     |                           |        |
|--------------------------------------------------------------------------------|---------------------------|--------|
| Туре                                                                           |                           |        |
| Service*                                                                       |                           |        |
| G0156- HH Aide - Home Health                                                   |                           | •      |
| Event Code*                                                                    |                           |        |
| (No modifiers) Default (DEF)                                                   |                           | •      |
| Bill Type*                                                                     |                           |        |
| 05- Unit                                                                       |                           | •      |
| Schedule                                                                       |                           |        |
| Day(S) Of The Event*                                                           |                           |        |
| Select day(s) of the event                                                     |                           | 4      |
| Start Time*                                                                    | End Time*                 |        |
| O                                                                              | •: Ø                      |        |
| Assignment                                                                     |                           |        |
| Employee                                                                       |                           |        |
| Start typing employee's name                                                   |                           |        |
| Comments                                                                       |                           |        |
| Write your comments here                                                       |                           |        |
| Active Schedule population<br>If checked, your template will generate schedule | e for two weeks in future |        |
| CANCEL                                                                         | AD                        | DEVENT |

Figure 42. Create Template Window

Once **ADD EVENT** is selected, the user enters the end date in the pop-up window and select **GENERATE**.

| Generate Schedule(s) |            |          |          |  |  |  |  |  |
|----------------------|------------|----------|----------|--|--|--|--|--|
| End Date*            | 03/01/2025 | <b>1</b> |          |  |  |  |  |  |
| CANCEL               |            |          | GENERATE |  |  |  |  |  |

Figure 43. Schedule Template End Date Window

The **Schedule template** appears in the **Client Schedules tab**. Additionally, the scheduled visits will appear for this client in the **Scheduling module**.

| Sandata                   |            | Clients / Edit Client            | rson, James              | HH-HOMEHE            | NLTH   Active •          | Acco              | unt: 7290007 (US/ | astern) - santrax<br>(C <b>HISTORY</b> | IN LOG OUT |
|---------------------------|------------|----------------------------------|--------------------------|----------------------|--------------------------|-------------------|-------------------|----------------------------------------|------------|
| Q Navigation Module       | <b>s</b> : | Client ID: 788733   Medi         | cald ID: 10203040508     | 60   Main Address: 1 | 00 Main St   Phone M     | lo: (303) 501-252 | 5   Main Emergers | cy Contact:                            |            |
| Dashboard                 |            | Personal Program                 | Schedules                |                      |                          |                   |                   |                                        |            |
| Clients Client Management | *          | <ul> <li>Generated Tr</li> </ul> | rough - 12/21/2024       | ( Active GE          | IERATE                   |                   |                   | DELETE T                               | EMPLATE    |
| El Imployees              |            | • Week 1 + Al                    | ID EVENT                 |                      |                          |                   |                   |                                        |            |
| Discheduling              | •          | Sun                              | Mon                      | Tue                  | Wed                      | Thu               | Pri               | Sat                                    |            |
| C Visit Maintenance       |            |                                  | ActiveG0156*             |                      | • Active 60156*          |                   |                   |                                        |            |
| 193 Billing/              | •          |                                  | 2:00 PM - 5:00<br>PM EST |                      | 2:00 PM - 5:00<br>PM EST |                   |                   |                                        |            |
| M Reports                 | •          |                                  |                          |                      |                          |                   |                   |                                        |            |
| TAuthorizations           |            |                                  |                          |                      |                          |                   |                   |                                        |            |
| 4 Security                | •          | + ADD WEEK                       |                          |                      |                          |                   |                   |                                        |            |
| Admin                     | 2          | C Martin Provin                  |                          |                      |                          |                   |                   |                                        | _          |

Figure 44. Generated Schedule Template View

### Reports

The **Reports module** has neen updated so that report names display when users navigate to the **Reports module**. Searching for a specific report first is no longer necessary. Users first select the name of the report to run, then use the related set of filters to specify parameters for the report. Reports can also be scheduled in this manner. Reports listed are program-specific.

| Sand <u>ata</u>      |           | Regneta                | Avcount: 00140 () - services - Line reprint |
|----------------------|-----------|------------------------|---------------------------------------------|
| Q Navigata Modules   |           |                        |                                             |
| B Dettoort           |           | Daily Reports          | 6                                           |
| Ciercian (           |           | Attue Clients          |                                             |
| C Strateyees         |           | Active Employees       |                                             |
| a stearing           |           | CaFLitting             |                                             |
| C Velt Meintemente   |           | Call Summary           |                                             |
|                      |           | GPS Distance Exception |                                             |
| 00 0016              | 1.00      | Visit Linting          |                                             |
| Lef Reports          |           | Visit Verification     |                                             |
| Reports.             |           |                        |                                             |
| Scheduled Reports    |           | Date Range Reports     |                                             |
| an anna              |           | Client Visit Summary   |                                             |
|                      |           | Detail Visit Status    |                                             |
| Presed Walt Verifica | tion) The | Summery Visit Status   |                                             |
| El Onine Menuel      |           | Weit Log.              | <b>Q</b>                                    |

Figure 45. Reports Module List of Reports by Type and in Alphabetical Order

| litters         |                       | ×              |
|-----------------|-----------------------|----------------|
| fram Date -     | 08/32/2024            | 8              |
| Te Date 🗠       | 06/22/2024            |                |
| from Tone 1     | 12(00 AM              | 0              |
| fa fime *       | 11.59 PM              | ø              |
| Fegure          | (CONCOVER)            |                |
| Programs        | CHID                  |                |
| Client          | tree there            |                |
| Client Modicald | from Over Hardwell II |                |
| Supervisor      | Select Supervisor     |                |
| CLEAR           | RUN REPORT            | CHEDULE REPORT |

Figure 46. Example of Filters in Reports

#### **Collapsed View in the Reports Module**

For a quick glance at the types of reports available, users now have the option to **COLLAPSE** the report view. The arrow on the right will expand to display the individual report names.

|                    | ▼ FILTERS |
|--------------------|-----------|
| Daily Reports      | ~         |
| Date Range Reports | ~         |

Figure 47. Reports Module in Collapsed View

# **Security Module**

In the **Security module**, there are two UI updates. In **Manage Users**, system administrators will see the list of users automatically load, and can select a user for editing permissions and resetting a password.

| urity / Users / Mana | ge Users |  |           |   |        | Account: 6 |   | Erter i   | stand. | • (+ LO    | .06 00 |
|----------------------|----------|--|-----------|---|--------|------------|---|-----------|--------|------------|--------|
| CREATE USER          |          |  |           |   |        |            |   |           |        | T FILTER   | RS     |
| USERNAME             |          |  | USER TYPE | ٥ | STATUS | FIRST NAME | 0 | LAST NAME | ٠      | ACTIONS    |        |
| (                    | .iom     |  | ADMIN     |   | OPEN   | co         |   |           |        | 40         | _      |
| <                    |          |  | ADMIN     |   | OPEN   | Christa    |   |           |        | <b>A</b>   |        |
| 1                    |          |  | ADMIN     |   | OPEN   | Ford       |   |           |        | <b>A</b> D |        |
| e                    | MOC      |  | ADMIN     |   | OPEN   | Gene       |   |           |        | <b>4</b> 0 |        |
| 1                    |          |  | ADMIN     |   | OPEN   | Joseph     |   |           |        | <b>A</b> D |        |
| 1                    | 0        |  | ADMIN     |   | OPEN   | Josh       |   |           |        |            |        |
|                      |          |  | ADMIN     |   | OPEN   | Kim        |   |           |        |            |        |
| 1                    |          |  | ADMIN     |   | OPEN   | Lance      |   |           |        |            |        |
| ¢.                   |          |  | ADMIN     |   | OPEN   | Olga       |   |           |        | <b>A</b>   |        |
| 2                    |          |  | ADMIN     |   | OPEN   | Sean       |   |           |        |            |        |
| 5                    |          |  | ADMIN     |   | OPEN   |            |   |           |        | 0          |        |
| N. Contraction       | 4        |  | ADMIN     |   | OPEN   | Vera       |   |           |        | 40         |        |

#### Additionally, the **CREATE USER button** now appears in the top left of the screen.

Figure 48. Manage Users View in Security Module